# VETERANS OF FOREIGN WARS.

#### Electronic Community Service Submission

Department of Washington Veterans of Foreign Wars

By: Jason Paxton

#### How to login-

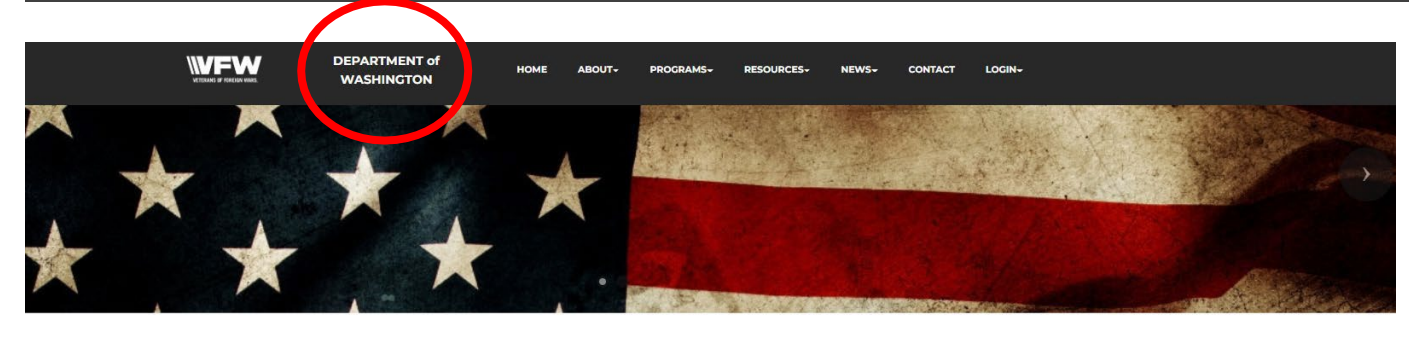

WELCOME TO VETERANS OF FOREIGN WARS DEPARTMENT No One Does More For Veterans

> This is what the HOME PAGE looks like.

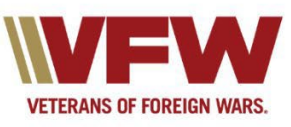

• Visit the website at <u>www.vfwwa.org</u>

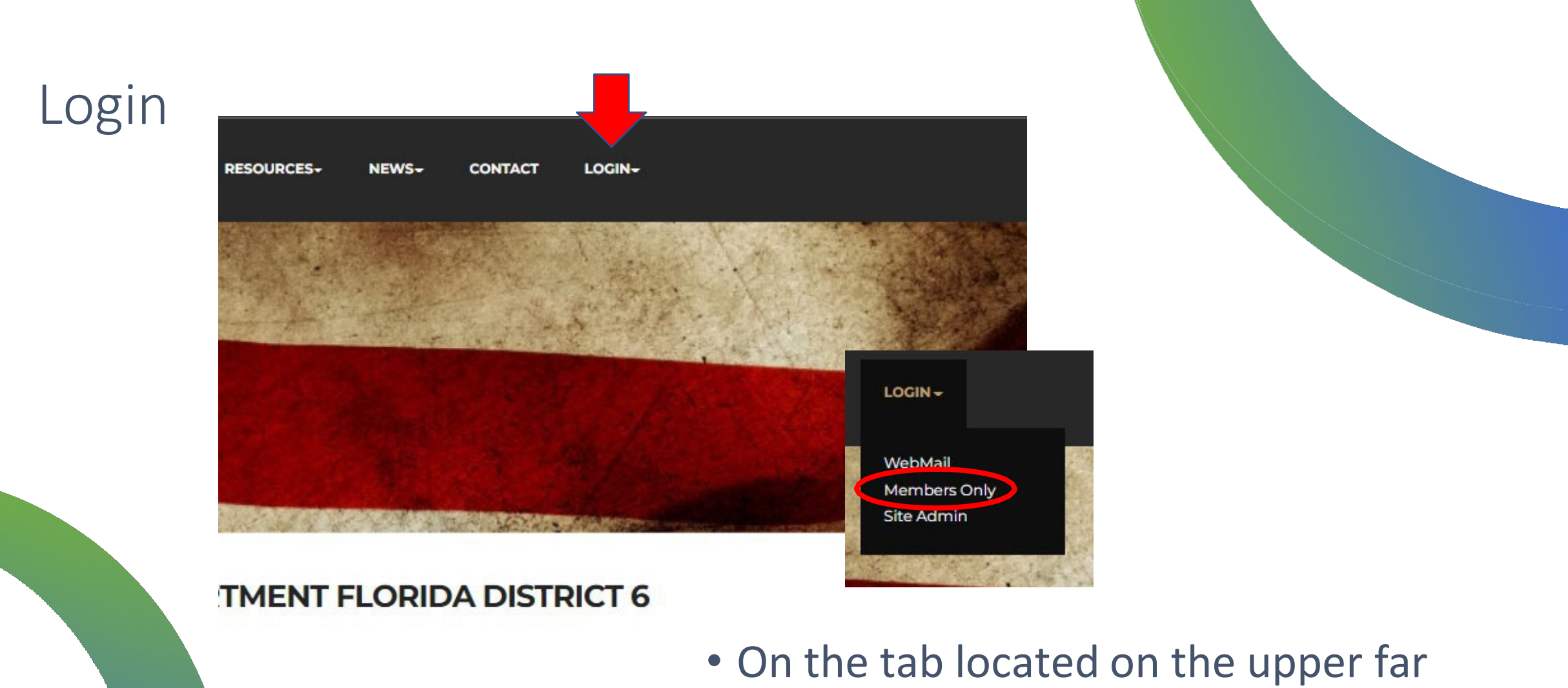

 On the tab located on the upper far right you will see Login. Select it and then select Member Only.

#### Member ID & Password

- Use your VFW member ID
- Password will be your LAST NAME all LOWER CASE.
- If this does not work or you are unable to login, then contact the Assistant Adjutant at the Department of Washington.
- Email: <u>asstadj@vfwwa.net</u>
- Phone: 253-922-2114 EXT 1

|                    | DEPARTMENT of<br>WASHINGTON                                                                                 | HOME               | ABOUT-           | PROGRAMS+                                  | RESOURCES | NEWS-                                           | CONTACT                                | LOGIN+ |
|--------------------|----------------------------------------------------------------------------------------------------|--------------------|------------------|--------------------------------------------|-----------|-------------------------------------------------|----------------------------------------|--------|
| $\bigcirc$         | MEMBER                                                                                                    | S ON               | LY               |                                            |           |                                                 | Log O                                  | ut     |
|                    | Member ID #: 1234<br>Password:                                                                              | 56<br>             |                  |                                            |           |                                                 |                                        |        |
|                    | Address                                                                                                    |                    | Μ                | 1enu                                       |           | Links                                           |                                        |        |
| \\\VF\             | 5213 Pacific High<br>Fife, WA 98424                                                                         | way East           | H<br>A<br>P      | lome<br>bout<br>rograms                    |           | Site Admi<br>Webmail                            |                                        |        |
| VETERANS OF FOREIG | N WARS. Contact Us via E<br>Phone: 253-922-<br>Fax: 253-922-220                                             | mail<br>2114<br>08 | R<br>N<br>C<br>M | esources<br>lews<br>ontact<br>lembers Only |           | Follow on<br>VFW Nati<br>VFW Stor<br>National A | Facebook<br>onal<br>e<br>wxiliary Site |        |
|                    | M: 8AM - 4PM<br>T: 8AM - 4PM<br>W: 8AM - 4PM<br>Th: 8AM - 4PM<br>F: 8AM - 4PM<br>Sat: Closed<br>Sun: Closed |                    |                  |                                            |           |                                                 |                                        |        |

#### Dashboard or Program Reporting

• You will have options once logged in. The 2 below are for Reporting and Reviewing.

Dashboard

**Program Reporting** 

5213 Pacific Highway East

Abo

- Dashboard- To view what has been submitted.
- Program Reporting- To input new community service submissions.

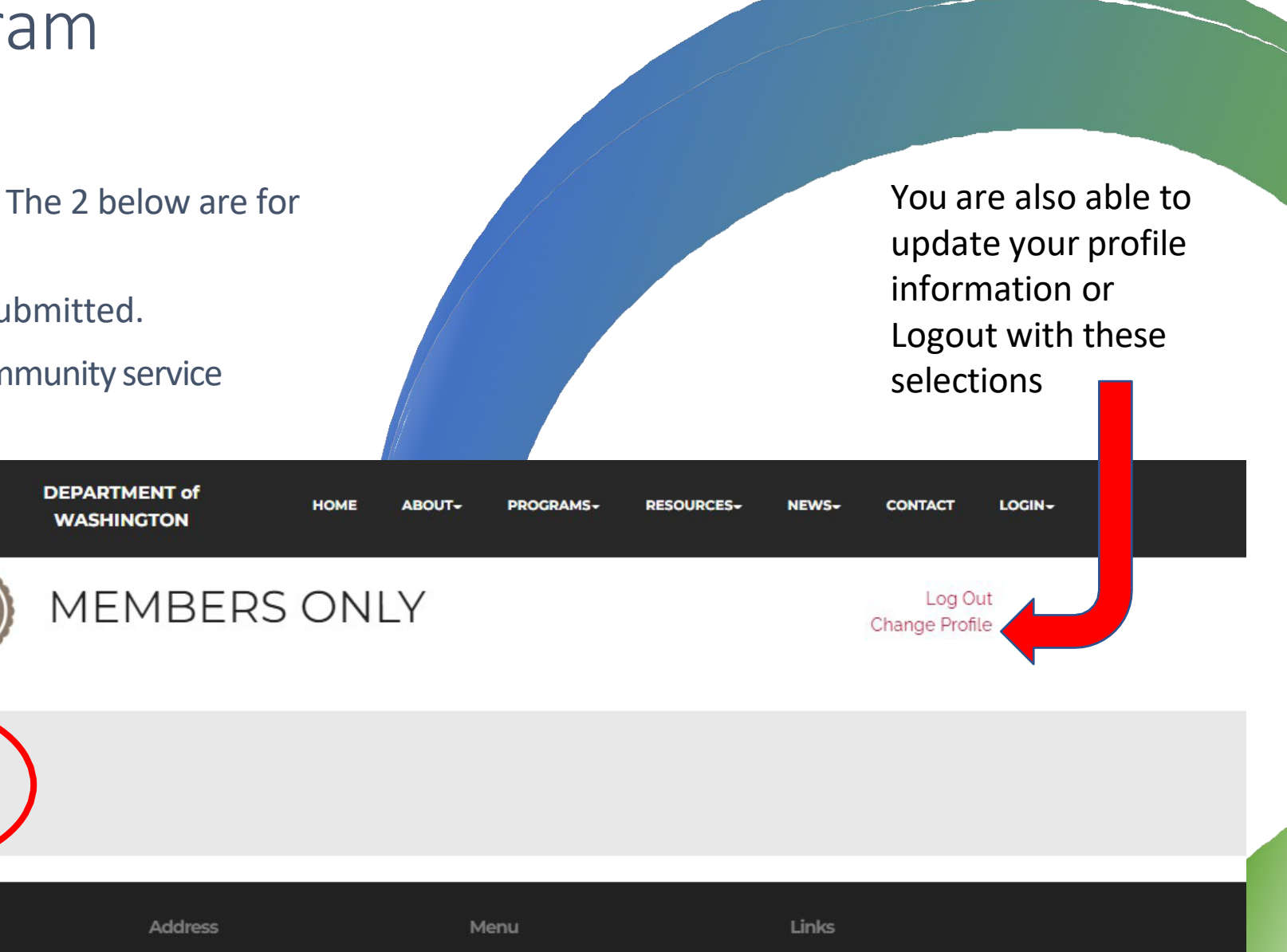

Site Admin Webmail

### Dashboard

 Here you can view various statistics. This includes Membership, Trustee Reports, District Meeting attendance, and Programs.

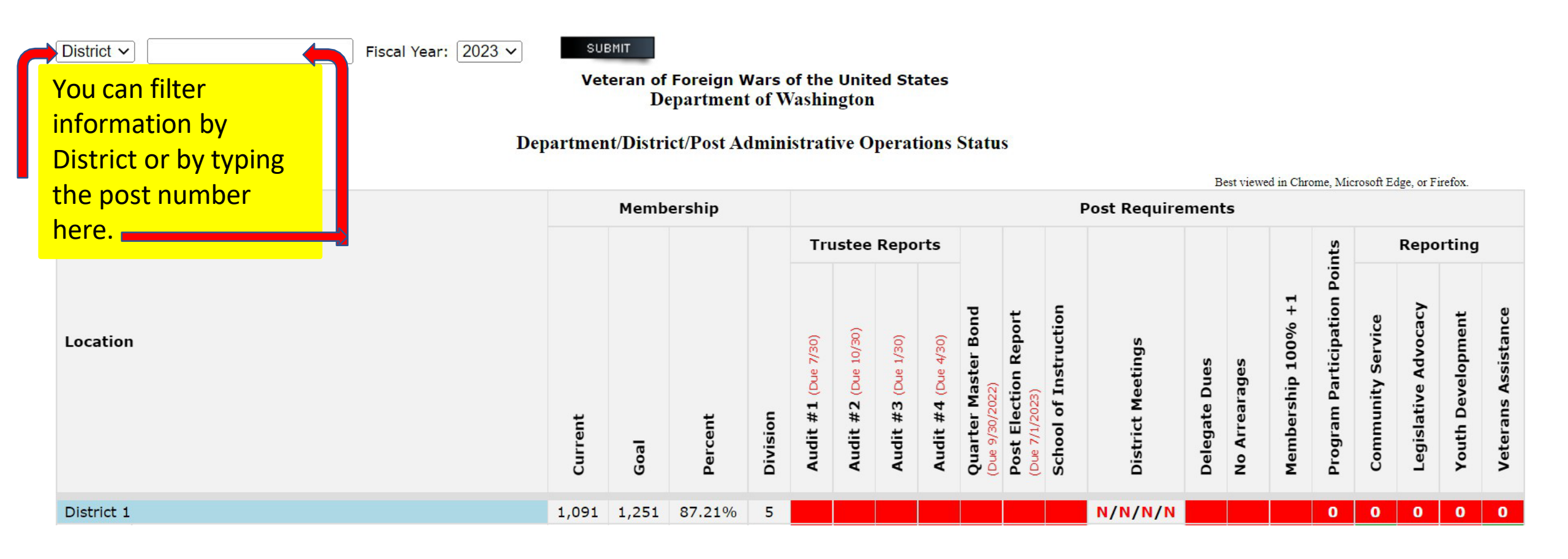

#### Program Reporting

- This is where your post and district activities will be logged.
- Validate that your information is correct.
- Post, District, Email.
- Each field has an asterisks \*

That is a mandatory field that requires information.

| Program Reporting<br>Please use the form below to enter your activity.<br>One report for ONE activity. |   |                        |   |                       |
|----------------------------------------------------------------------------------------------------|---|------------------------|---|-----------------------|
| Post*                                                                                                  |   | District*              |   | Submitter Email*      |
|                                                                                                    | ~ |                        | ~ |                       |
| Date of Activity <sup>*</sup>                                                                          |   |                        |   |                       |
| mm/dd/yyyy                                                                                             | E |                        |   |                       |
| Select a Program*                                                                                      |   | O Legislative Advocacy |   | O Veterans Assistance |
| Cumulative Hours*                                                                                      |   | Miles <sup>*</sup>     |   | Members*              |
| 0                                                                                                    |   | 0                      |   | 0                     |
| Dollars Spent/Donated <sup>*</sup>                                                                     |   |                        |   |                       |
| 0                                                                                                    |   |                        |   |                       |
|                                                                                                    |   |                        |   |                       |

## Input the date and event information

- Place the date the event took place in the date block.
- Select the Program that is appropriate to the type of event.
- Type in the total hour, miles, members and dollars spent / donated. (Ensure each field has data, if nothing was spent then place a 0 zero)

| Select a Program <sup>*</sup> |                        |                       |
|-------------------------------|------------------------|-----------------------|
| O Community Service           | O Legislative Advocacy | O Veterans Assistance |
| O Youth Development           |                        |                       |
| Cumulative Hours*             | Miles*                 | Members*              |
| 0                             | 0                      | 0                     |
| Dollars Spent/Donated*        |                        |                       |
| 0                             |                        |                       |
|                               |                        |                       |

#### There are 4 main program options

- Each program option has a set of sub-categories.
- Choose the option that best meets the event.
- If no option matches, then select the OTHER at the bottom of the list.

#### Select a Program<sup>\*</sup>

Community Service

○ Youth Development

Select an Activity\*

○ Americanism

O Community Activities Program

O Disaster Relief

○ Flag Etiquette

○ Honor Guard

 $\bigcirc$  Public Servant Recognition (LE, FF, EMT)

○ Safety Program Activities

○ Teacher of the Year

○ Other

This is the Sub-categories for community service program selection

This is the option for anything not listed.

#### Legislative Advocacy

- State- Functions done at the state level.
- National- Functions done at the National level.
- Other- Functions that impact other communities outside of the other 2 options.

Legislative Priorities – VFW www.vfw.org/advocacy/national-legislative-service

| Select a Pro | gram <sup>*</sup>                                                                                                    |
|--------------|----------------------------------------------------------------------------------------------------|
| O Communit   | ty Service 🔘 Legislative Advocacy                                                                                               |
| O Youth Dev  | relopment                                                                                                    |
| Select an Ac | tivity*                                                                                                    |
| ○ State      | "National Logislativo Sorvico establishes                                                                                       |
| ○ National   | the VFW's legislative priorities and advocates                                                                                  |
| O Other      | on veterans' behalf. Everything we do on<br>Capitol Hill is with the VFW's Priority Goals<br>and veterans' well-being in mind." |
|              | C C                                                                                                    |
|              |                                                                                                    |
|              |                                                                                                    |

#### Veterans Assistance

 Events which include Buddy Poppy, Relief fund, and Hospital & Chaplain reports are done through this category.

| Select a Program <sup>*</sup>        |               |                       |                    |
|--------------------------------------|---------------|-----------------------|--------------------|
| O Community Service                  | O Legislative | Advocacy              | Veterans Assistant |
| O Youth Development                  |               |                       |                    |
| Select an Activity <sup>*</sup>      |               |                       |                    |
| O Adopt-a-Unit                       |               |                       |                    |
| O Buddy Poppy Drive                  |               |                       |                    |
| O Claims & Benefits assistance       |               |                       |                    |
| O Homeless Vets Support              |               | Select this           | to input           |
| O Hospital                           |               | Hospital Re           | eports.            |
| O National Home Support              |               | •                     | •                  |
| O Sport Clips Scholarship Submission |               |                       |                    |
| O Stand Down Participation           |               |                       |                    |
| O Unmet Needs/Relief                 |               |                       |                    |
| O Veterans & Military Support (MAP)  |               |                       |                    |
| O VFW Mental Wellness                | Select o      | Select other to input |                    |
| O Other                              | Chaplai       | n Reports.            |                    |

#### Youth Development

- Here are the selections for VFW youth programs.
- To login submissions for Voice of Democracy, Patriots Pen and even Scouting.

Youth Development

Select an Activity\*

O JROTC, USNSCC, CAP, Etc.

○ Patriot's Pen

 $\bigcirc$  Scouting

○ Student Scholarships

○ Voice of Democracy

 $\bigcirc$  Other

#### Submission

- To finalize your report, it requires a brief description.
- Use the 5 Ws as a guide. <u>Who</u> participated, <u>What</u> took place, <u>When</u> it happened, <u>Where</u> it happened and <u>Why</u> it happened.
- This reaffirms with the chairman the validity of your report for approval.
- Once you are finished click the submit button.

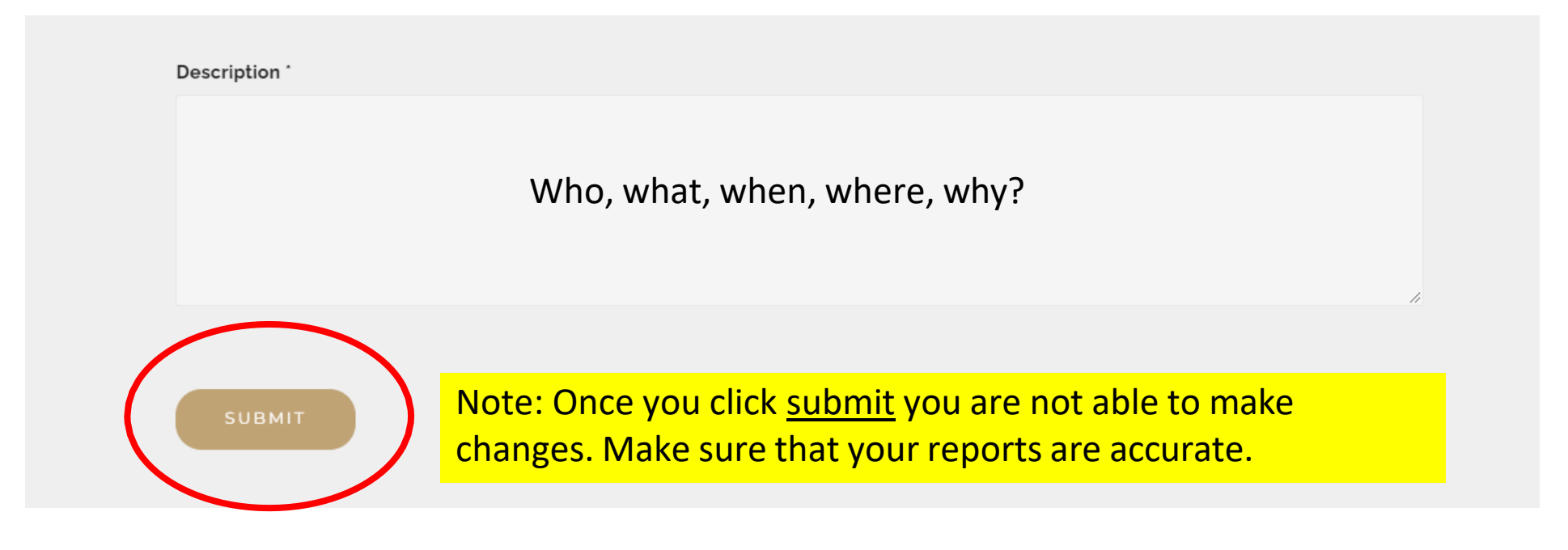

#### Confirmation Email

You will receive an email about a successful submission. The email will go automatically to the one listed in your information field.

Keep a record as proof of submission for audits and for meeting state and national requirements.

# Follow up with your submission.

You can view your submitted reports. Look at the next slide.

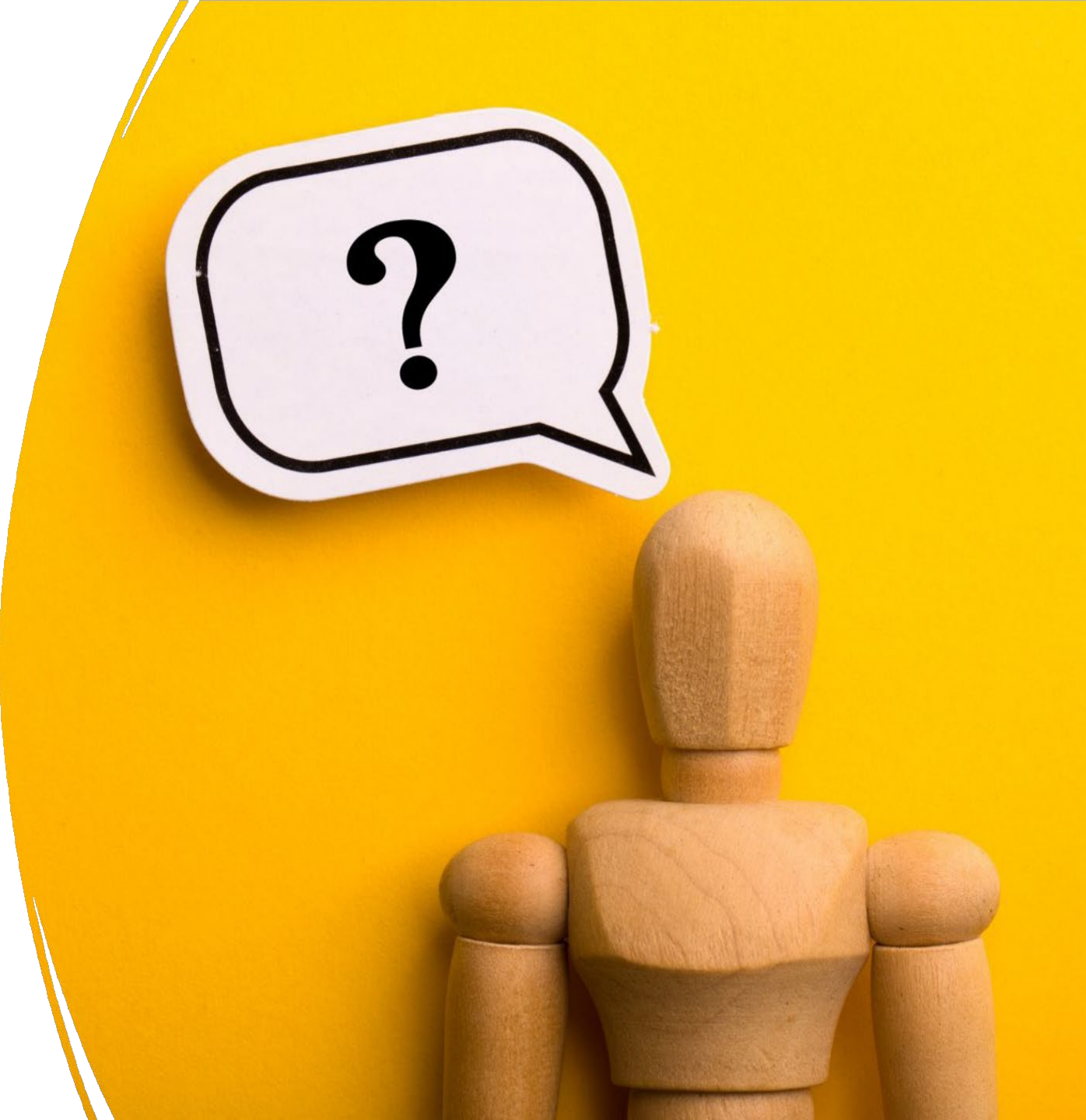

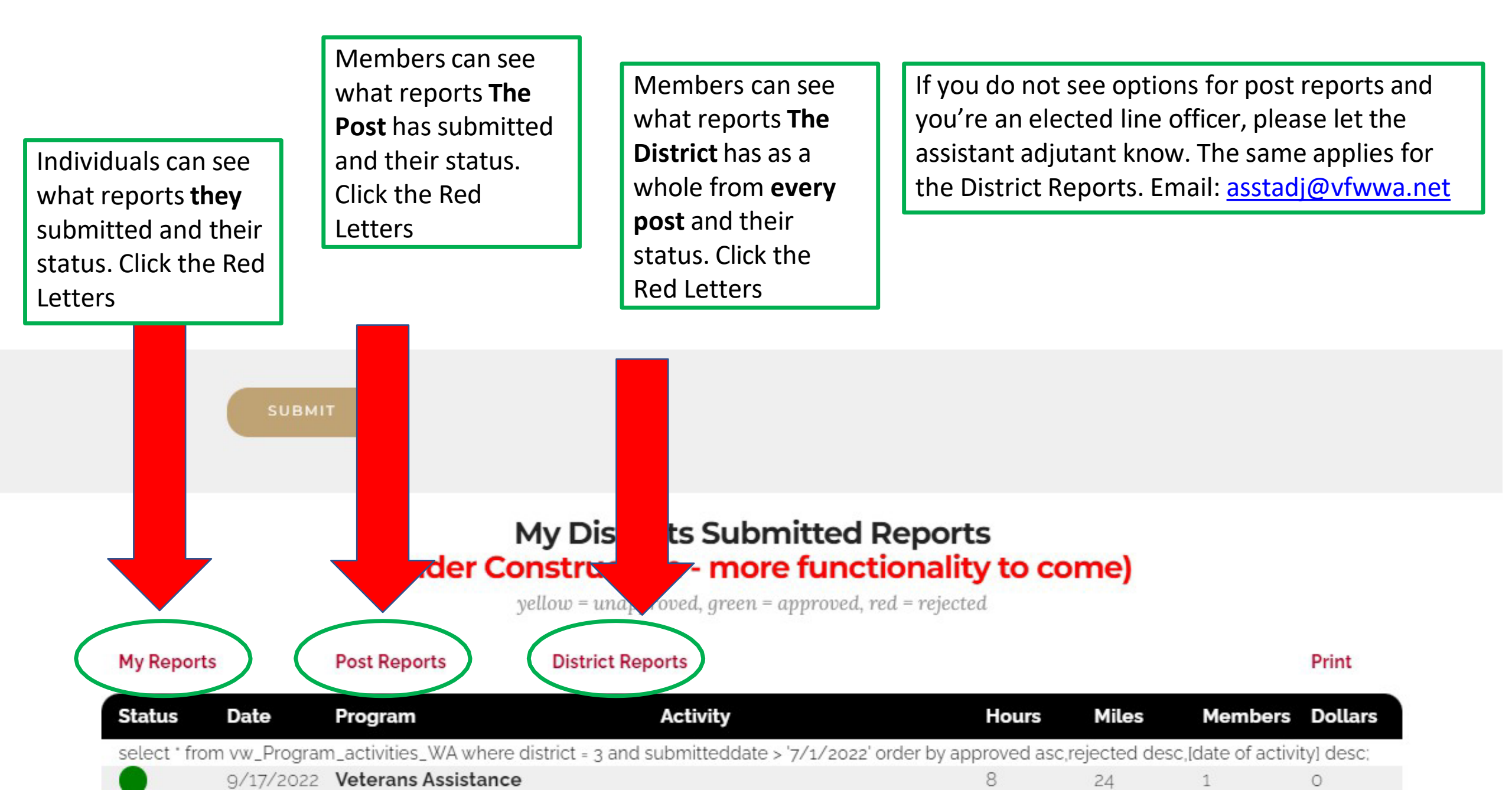